# **BROKER SOCIAL LOGIN&SHARE**

î tîd, ditî di t

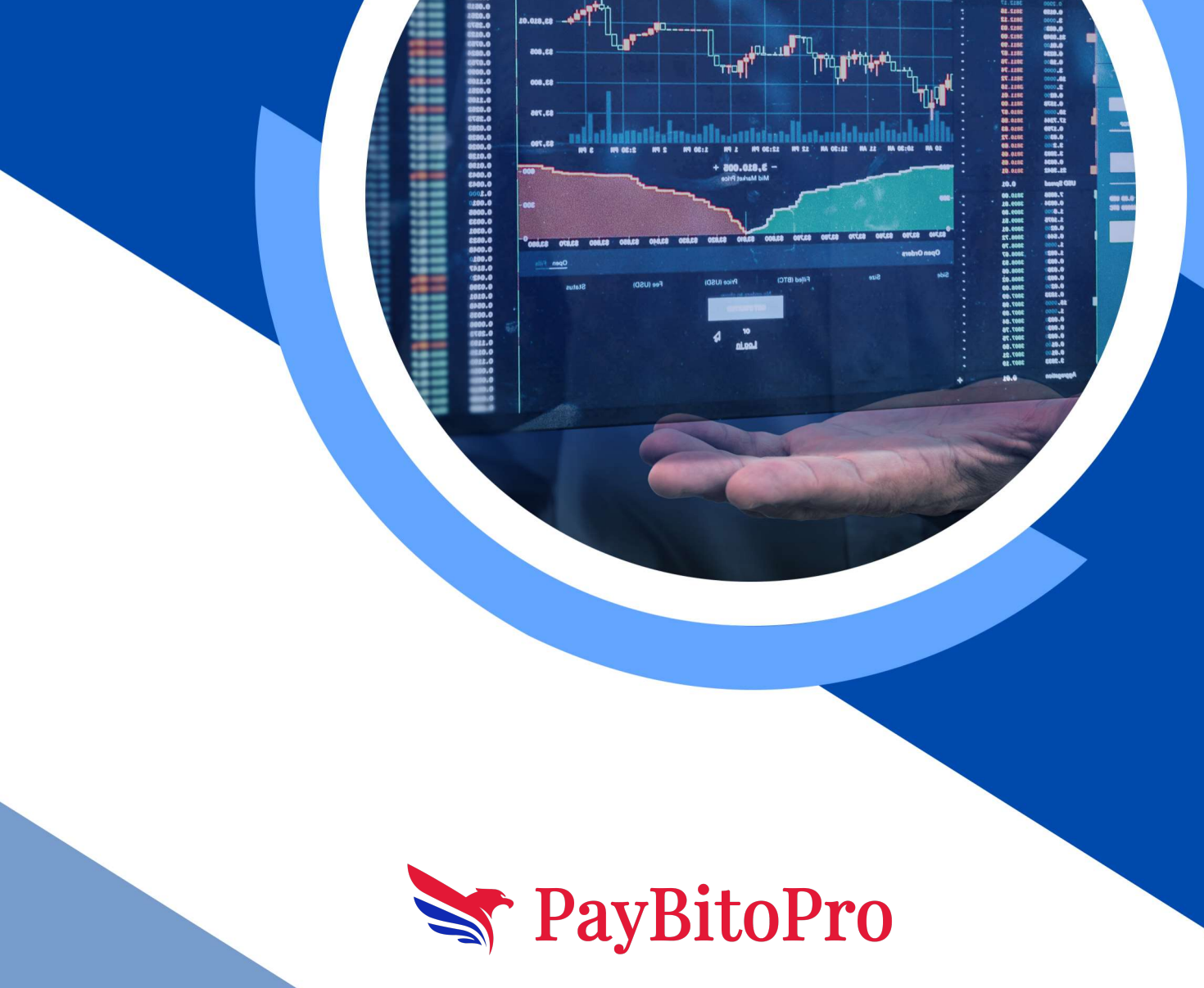

## **BROKER SOCIAL LOGIN&SHARE**

## Introduction

Social Login (OAuth) is an open standard for authentication that allows users to log in to one website or application using their credentials from another website or application. It is a way for users to grant third-party applications access to their online accounts without sharing their passwords.

OAuth is commonly used for things like logging in to a social media account from a third-party app. It is a secure and convenient way to authenticate users and share information between applications. Benefits

There are several reasons why you might want to add social login to your applications:

**Improved user experience:** Users can register and log in to your application using their existing social media accounts, which can be faster and more convenient than creating a new account from scratch. This makes it easier for users to access your application, improving their overall experience.

**Better user engagement:** You can access additional data and insights about your users, such as their interests, demographics, and social connections. This can help you tailor your content and marketing efforts to better engage with your users and provide a more personalized experience.

**Increased security:** Social login can improve the security of your application by leveraging the security measures and authentication protocols of the social media platforms that your users are logging in with. This can help protect against unauthorized access and account takeovers.

## Broker setting:

Share the broker app download link with your friends on Social Media and earn more in commissions.

## 1) Facebook

When you click on the Facebook share button, the broker app download link will be posted to your Facebook page timeline.

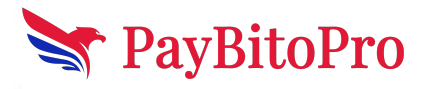

www.paybito.com

#### 2) Twitter

When you click on the Twitter share button, the broker app download link will be posted to your Twitter page timeline.

## 3) WhatsApp

When you click on the WhatsApp share button, the broker app download link will be posted to your WhatsApp page timeline.

## 4) LinkedIn

When you click on the LinkedIn share button, the broker app download link will be posted to your LinkedIn page timeline.

Share the PayBitoPro Crypto Whitelabel Broker Program with your friends on

## 1) Facebook

When you click on the Facebook share button, the PayBitoPro Crypto Whitelabel Broker Program will be posted to your Facebook page timeline.

## 2) Twitter

When you click on the Twitter share button, the PayBitoPro Crypto Whitelabel Broker Program will be posted to your Twitter page timeline.

## 3) WhatsApp

When you click on the WhatsApp share button, the PayBitoPro Crypto Whitelabel Broker Program link will be posted to your WhatsApp page timeline.

## 4) LinkedIn

When you click on the LinkedIn share button, the PayBitoPro Crypto Whitelabel Broker Program link will be posted to your LinkedIn page timeline.

## Registration in the App:

When we Register through Gmail its redirects to the registration page, after we fill in all details and submit then we log in through the Gmail account.

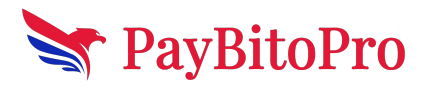

## Facebook

When we register through Facebook

When we click on Facebook it opens the Account Details Page then fill in your name, email & phone then click on the next button

Open Membership/Broker Id menu then you fill in your Membership/Broker Id then click on the next button.

| Account Details |                      |          |               |
|-----------------|----------------------|----------|---------------|
|                 | Membership/Broker Id | Password | Referral Code |
|                 | PAYB18022021121103   | 0        |               |
|                 | Back                 | Next     |               |
|                 |                      |          |               |
|                 |                      |          |               |
|                 |                      |          |               |
|                 |                      |          |               |
|                 |                      |          |               |

Open the Password menu then you set your Password then click on the next button.

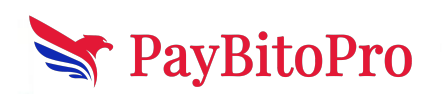

www.paybito.com

| PayBitoPro                                                  |                                                                                                    | Sele                                                                                                    | ect Language 🛛 🔻                               |
|-------------------------------------------------------------|----------------------------------------------------------------------------------------------------|----------------------------------------------------------------------------------------------------|------------------------------------------------|
| Account Details                                             | Membership/Broker Id                                                                                                    | Password                                                                                                    | Referral Code                                  |
|                                                             | Name *                                                                                                    |                                                                                                    |                                                |
|                                                             | Enter a valid name                                                                                                    |                                                                                                    |                                                |
|                                                             | Enter Email *                                                                                                    |                                                                                                    |                                                |
|                                                             | Enter Phone *                                                                                                    |                                                                                                    |                                                |
|                                                             | Next                                                                                                    |                                                                                                    |                                                |
|                                                             |                                                                                                    |                                                                                                    |                                                |
|                                                             |                                                                                                    |                                                                                                    |                                                |
|                                                             |                                                                                                    |                                                                                                    |                                                |
|                                                             |                                                                                                    |                                                                                                    |                                                |
|                                                             |                                                                                                    |                                                                                                    |                                                |
| PayBitoPro                                                  | ⊘ Membership/Broker Id                                                                                                    | Sele                                                                                                    | ct Language 🛛 🔻                                |
| PayBitoPro                                                  | Membership/Broker Id                                                                                                    | Password                                                                                                    | ct Language V                                  |
| PayBitoPro                                                  | Membership/Broker Id     Enter Password *     The password should be of minimum 8,maxim least one uppercase, one lowercase, number a                                               | Sele Password w um 35 characters and must contain at nd a special character(\$@#.1).                                                                                                    | ct Language 🛛 🔻                                |
| • PayBitoPro                                                | Membership/Broker Id     Enter Password *     The password should be of minimum 8,maxim     least one uppercase, one lowercase, number a     Retype Password *                     | Password W W Um 35 characters and must contain at nd a special character(\$@#.!).                                                                                                    | ct Language V                                  |
| PayBitoPro                                                  | Membership/Broker Id Enter Password * The password should be of minimum 8, maxim least one uppercase, one lowercase, number a Retype Password * Back Back                          | Sele<br>Password<br>was 35 characters and must contain at<br>nd a special character(\$@#.1).                                                                                                    | ct Language V                                  |
| PayBitoPro                                                  | Membership/Broker Id<br>Enter Password *<br>The password should be of minimum 8,maxim least one uppercase, one lowercase, number a<br>Retype Password *<br>Back                    | Sele Password w um 35 characters and must contain at nd a special character(\$@#.!). Next                                                                                                    | ct Language V                                  |
| PayBitoPro                                                  | Membership/Broker Id<br>Enter Password *<br>The password should be of minimum 8,maxim<br>least one uppercase, one lowercase, number a<br>Retype Password *<br>Back                 | Sele Password w solution w solution w solution w solution w solution w solution w solution w solution w solution w solution solution solut | ct Language V                                  |
| PayBitoPro                                                  | Membership/Broker Id  Enter Password *  The password should be of minimum 8 maxim least one uppercase, one lowercase, number a  Retype Password *  Back  Code but this is Optional | Password  Password  um 35 characters and must contain at nd a special character(\$@#.!).  Next  al Then you click o                                                                                                    | Referral Code                                  |
| PayBitoPro  Account Details  n you fill Referral PayBitoPro | Membership/Broker Id<br>Enter Password *<br>The password should be of minimum 8,maxim<br>least one uppercase, one lowercase, number a<br>Retype Password *<br>Back<br>Back         | Sele Password  mail Then you click of Sele                                                                                                    | ct Language  Referral Code On the next button. |

| ⊘ Account Details | ⊘ Membership/Broker Id           | ⊘ Password | Referral Code |
|-------------------|----------------------------------|------------|---------------|
|                   | Referral Code (Optional)<br>Back | Next       |               |
|                   |                                  |            |               |
|                   |                                  |            |               |
|                   |                                  |            |               |
|                   |                                  |            |               |
|                   |                                  |            |               |
|                   | P                                | ayBitoPro  |               |
|                   |                                  |            |               |

www.paybito.com

Then click on submit button the OTP verification page is open then you fill mobile no & email Id OTP then click on submit button. The registration process is successful

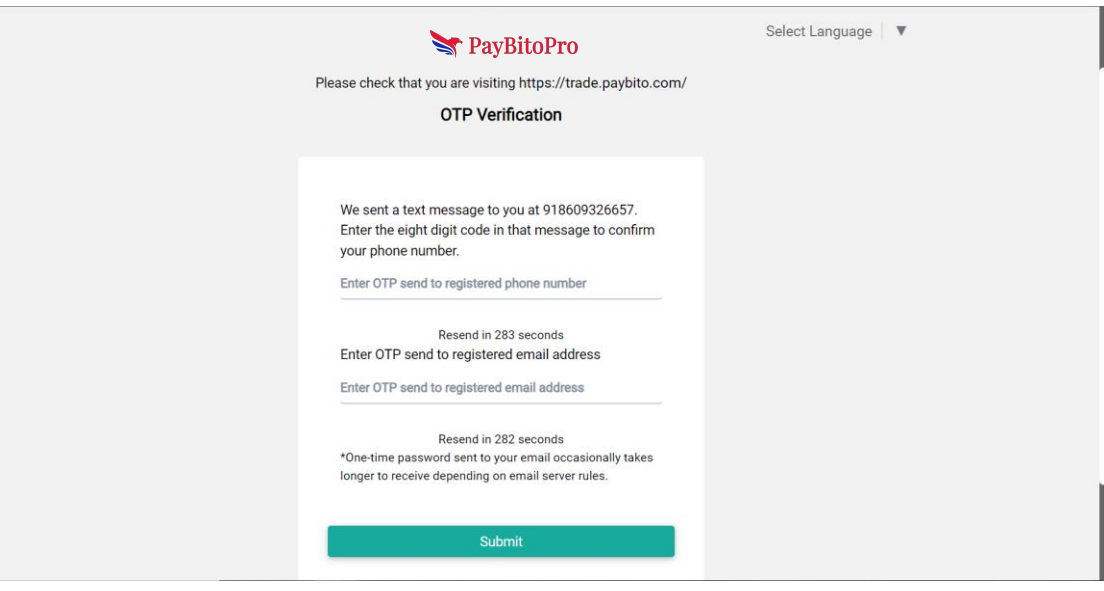

## Gmail

When we register through Gmail

When we click on Gmail it opens the Account Details Page then fill in your name, email & phone then click on the next button

Open Membership/Broker Id menu then you fill in your Membership/Broker Id then click on the next button.

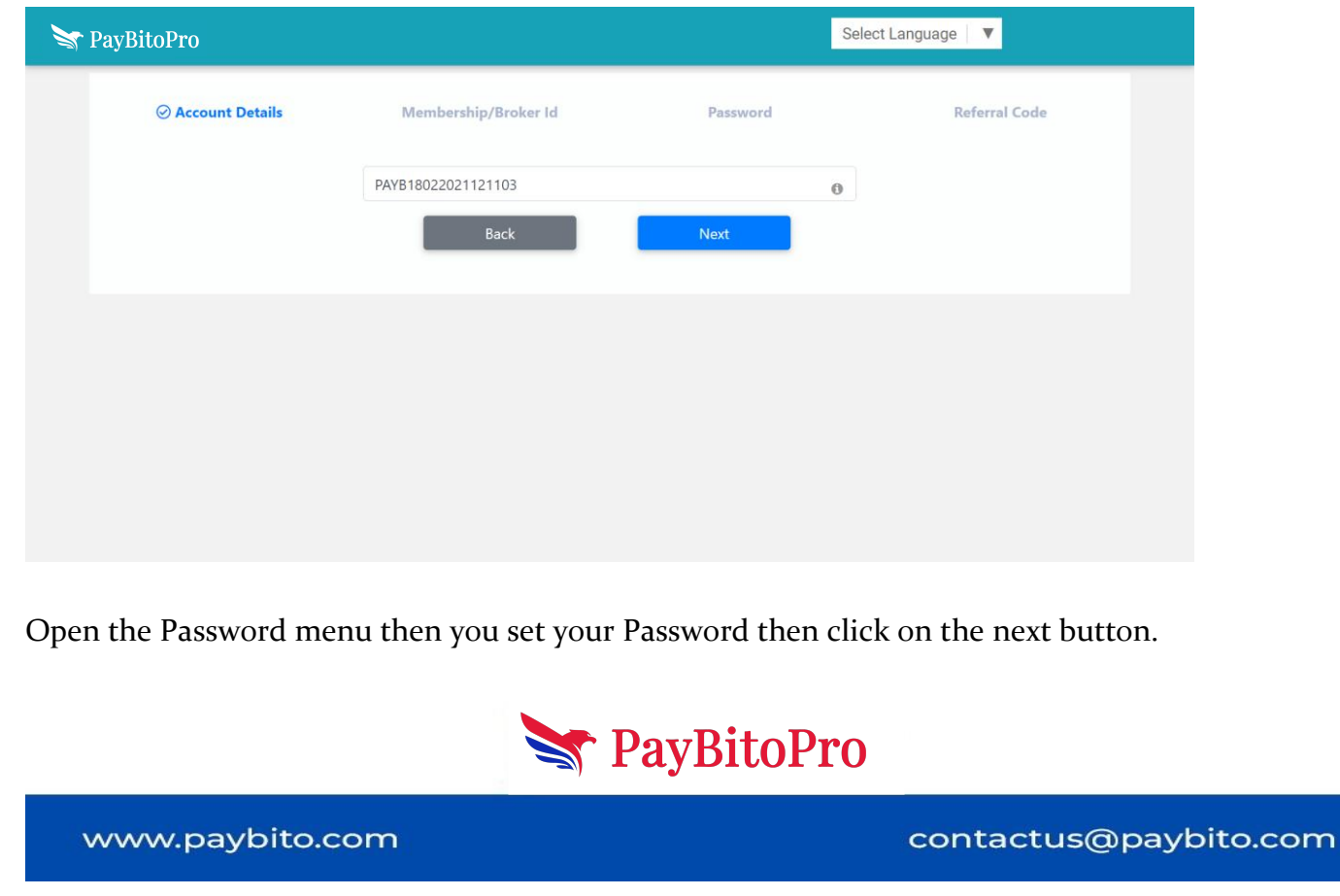

|                                                          |                                                                                                 |                                                                   | Select Language                                           |
|----------------------------------------------------------|-------------------------------------------------------------------------------------------------|-------------------------------------------------------------------|-----------------------------------------------------------|
| Account Details                                          | Membership/Broker Id                                                                            | Password                                                          | Referral Code                                             |
|                                                          | Name *                                                                                          |                                                                   |                                                           |
|                                                          | Enter a valid name                                                                              |                                                                   |                                                           |
|                                                          | Enter Email *                                                                                   |                                                                   |                                                           |
|                                                          | Enter Phone *                                                                                   |                                                                   |                                                           |
|                                                          | IVEAL                                                                                           |                                                                   |                                                           |
|                                                          |                                                                                                 |                                                                   |                                                           |
|                                                          |                                                                                                 |                                                                   |                                                           |
|                                                          |                                                                                                 |                                                                   |                                                           |
| PayBitoPro                                               |                                                                                                 |                                                                   | Select Language 📔 🔻                                       |
| ⊘ Account Details                                        | ⊘ Membership/Broker Id                                                                          | Password                                                          | Referral Code                                             |
|                                                          | Enter Descuord *                                                                                | ~~~~~~~~~~~~~~~~~~~~~~~~~~~~~~~~~~~~~~~                           |                                                           |
|                                                          | The password should be of minimum 8,maximu least one uppercase, one lowercase, number ar        | m 35 characters and must contain a d a special character(\$@#.!). | t                                                         |
|                                                          | Retype Password *                                                                               | · · · ·                                                           |                                                           |
|                                                          | Back                                                                                            | Next                                                              |                                                           |
|                                                          |                                                                                                 |                                                                   |                                                           |
|                                                          |                                                                                                 |                                                                   |                                                           |
|                                                          |                                                                                                 |                                                                   |                                                           |
| and fill Defermed                                        | aa da huut thia ia Ontiana                                                                      | l Thomson clici                                                   | le on the most button                                     |
| you fill Referral o                                      | code but this is Optiona                                                                        | ıl Then you clic                                                  | k on the next button.                                     |
| ı you fill Referral o<br>PayBitoPro                      | code but this is Optiona                                                                        | ıl Then you clic                                                  | k on the next button.<br>Select Language 🛛 🔻              |
| a you fill Referral o<br>PayBitoPro<br>© Account Details | code but this is Optiona                                                                        | ll Then you clic<br>⊘Password                                     | k on the next button.<br>Select Language 🔹                |
| a you fill Referral o<br>PayBitoPro                      | Code but this is Optiona<br>⊘ Membership/Broker Id<br>Referral Code (Optional)                  | ll Then you clic<br>⊘Password                                     | k on the next button.<br>Select Language 🔹                |
| a you fill Referral o<br>PayBitoPro                      | code but this is Optiona<br>Ommbership/Broker Id          Referral Code (Optional)         Back | ll Then you clic<br>@ Password                                    | k on the next button.<br>Select Language 🔹                |
| a you fill Referral o<br>PayBitoPro                      | Code but this is Optiona<br>Membership/Broker Id<br>Referral Code (Optional)<br>Back            | ll Then you clic<br>Password                                      | k on the next button.<br>Select Language<br>Referral Code |
| a you fill Referral o<br>PayBitoPro<br>© Account Details | Code but this is Optiona<br>Membership/Broker Id<br>Referral Code (Optional)<br>Back            | ll Then you clic<br>Password                                      | k on the next button.<br>Select Language<br>Referral Code |
| a you fill Referral o<br>PayBitoPro<br>⊘ Account Details | Code but this is Optiona<br>Membership/Broker Id<br>Referral Code (Optional)<br>Back            | ll Then you clic<br>Password<br>Next                              | k on the next button.<br>Select Language 🔍                |
| a you fill Referral o<br>PayBitoPro<br>© Account Details | Code but this is Optiona<br>Membership/Broker Id<br>Referral Code (Optional)<br>Back            | ll Then you clic<br>Password<br>Next                              | k on the next button.<br>Select Language<br>Referral Code |

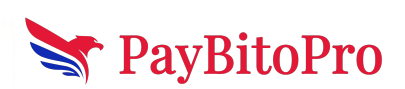

www.paybito.com

Then click on submit button the OTP verification page is open then you fill mobile no & email Id OTP then click on submit button. The registration process is successful

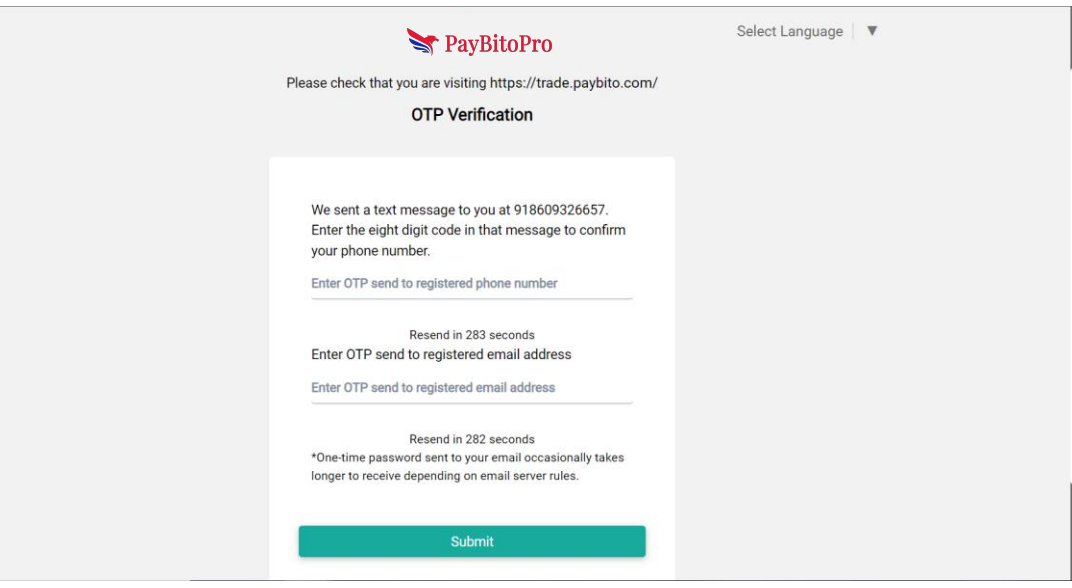

## LinkedIn

When we register through LinkedIn

When we click on Facebook it opens the Account Details Page then fill in your name, email & phone then click on the next button

Open Membership/Broker Id menu then you fill in your Membership/Broker Id then click on the next button.

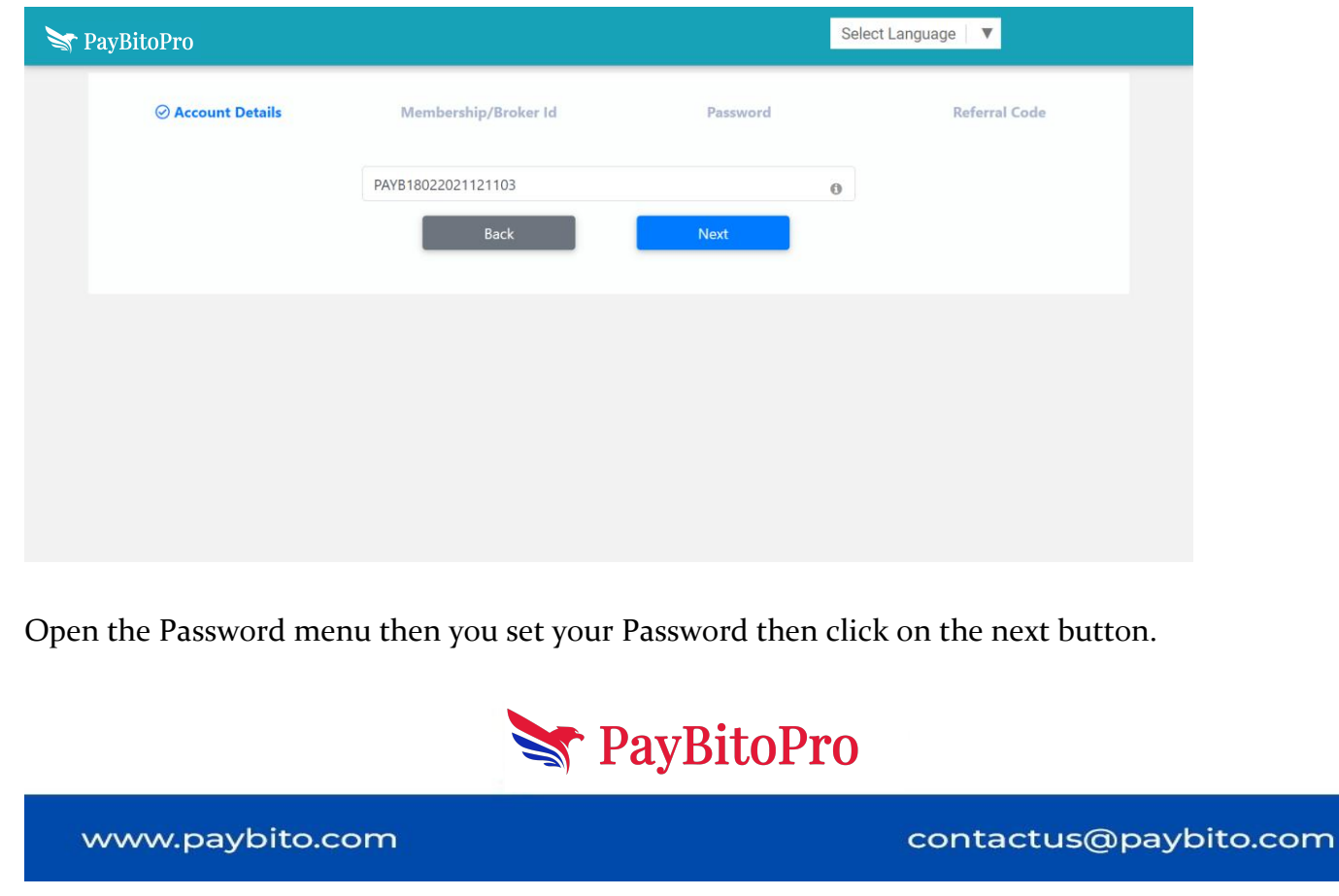

| ayBitoPro             |                                                                                          | 5                                                                       | Select Language 📔 🔻   |
|-----------------------|------------------------------------------------------------------------------------------|-------------------------------------------------------------------------|-----------------------|
| Account Details       | Membership/Broker Id                                                                     | Password                                                                | Referral Code         |
|                       | Name *                                                                                   |                                                                         |                       |
|                       | Enter a valid name                                                                       |                                                                         |                       |
|                       | Enter Phone *                                                                            |                                                                         |                       |
|                       | Next                                                                                     |                                                                         |                       |
|                       |                                                                                          |                                                                         |                       |
|                       |                                                                                          |                                                                         |                       |
|                       |                                                                                          |                                                                         |                       |
| )D <sup>1</sup> 4 - D |                                                                                          | S                                                                       |                       |
| 'ayBitoPro            |                                                                                          |                                                                         |                       |
| ⊘ Account Details     | O Membership/Broker Id                                                                   | Password                                                                | Referral Code         |
|                       | Enter Password *                                                                         | <i>Z</i>                                                                |                       |
|                       | The password should be of minimum 8,maximu least one uppercase, one lowercase, number ar | Im 35 characters and must contain at<br>id a special character(\$@#.!). |                       |
|                       | Retype Password *                                                                        |                                                                         |                       |
|                       | Back                                                                                     | Next                                                                    |                       |
|                       |                                                                                          |                                                                         |                       |
|                       |                                                                                          |                                                                         |                       |
| you fill Referral     | code but this is Optiona                                                                 | ıl Then you click                                                       | t on the next button. |
| PayBitoPro            |                                                                                          | S                                                                       | elect Language 📔 🔻    |
| ⊘ Account Details     | ⊘ Membership/Broker Id                                                                   | ⊘ Password                                                              | Referral Code         |
|                       | Referral Code (Optional)                                                                 |                                                                         |                       |
|                       |                                                                                          |                                                                         |                       |
|                       | Back                                                                                     | Next                                                                    |                       |
|                       | Back                                                                                     | Next                                                                    |                       |
|                       | Back                                                                                     | Next                                                                    |                       |
|                       | Back                                                                                     | Next                                                                    |                       |

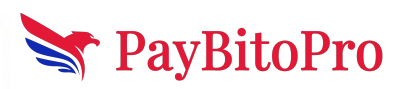

www.paybito.com

Then click on submit button the OTP verification page is open then you fill mobile no & email Id OTP then click on submit button. The registration process is successful

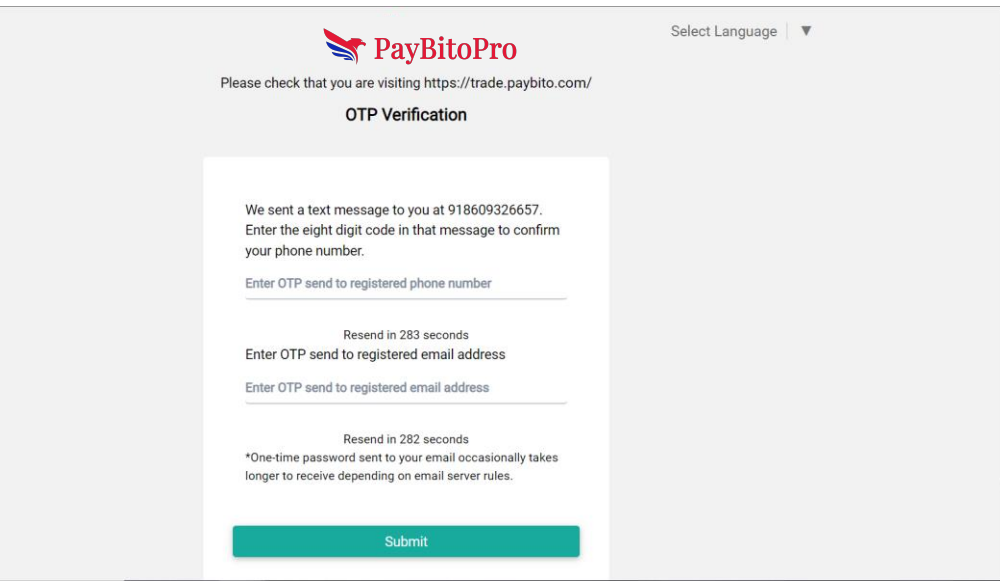

## Social Media:

#### 1) Facebook

When you click the Post your question button, a Facebook dialogue box will open. Type the question you would like to ask your friends in the dialogue box. The question will be posted to your Facebook page timeline.

## 2) Twitter

Ask a question to a friend on Twitter and type a question or anything in the search bar then Click on post your question its redirects to your Twitter account.

## 3) WhatsApp

Ask a question to a friend on Twitter and type a question or anything in the search bar then Click on post your question its redirects to the WhatsApp page.

#### 4) LinkedIn

When you click the Post your Question button, a LinkedIn dialogue box will open. Type the question you would like to ask your network in the dialogue box. The question will be posted to your LinkedIn.

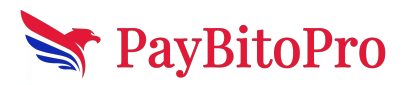

www.paybito.com

## Refer a Friend and Earn:-

Share your Referral Code with your friends on Social Media

#### 1) Facebook

When we click on the f share button its redirects to the Facebook post page & showing my membership ID & Refer Code.

#### 2) Twitter

When we click on the f share button its redirects to the Twitter post page & showing my membership ID & Refer Code.

## 3) WhatsApp

When we click on the f share button its redirects to the WhatsApp post page & showing my membership ID & Refer Code.

## 4) LinkedIn

When we click on the f share button its redirects to the LinkedIn post page & showing my membership ID & Refer Code.

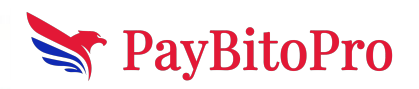

www.paybito.com